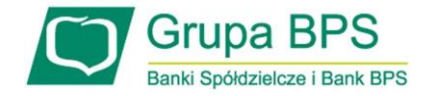

# TARCZA PFR składanie wniosku umocowania beneficjenta w systemie Internet Banking spółki handlowe z jednoosobową reprezentacją (nie dotyczy spółek cywilnych)

Procedura opisana poniżej przeznaczona jest jedynie dla **spółek handlowych** *(jawnych, komandytowych, z o.o., akcyjnych)* i pozostałych podmiotów, które skorzystały z subwencji PFR w ramach Tarczy antykryzysowej i **posiadają jednoosobową reprezentację wynikającą z zapisów w KRS**.

Jeśli możesz samodzielnie występować w imieniu twojej spółki, pobierz <u>odpis pełny</u> ze strony KRS w formacie PDF i wykonaj poniżej opisane kroki.

Uwaga: procedura nie dotyczy spółek cywilnych.

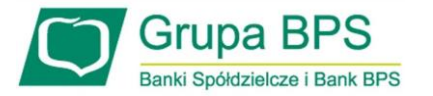

| Pulpit                        |                                                                  |        |          |              |
|-------------------------------|------------------------------------------------------------------|--------|----------|--------------|
| 🖸 Rachunki                    | Nazwa rachunku                                                   | Waluta | Saldo    | Wolne środki |
| h Lokaty                      | RACHUNKI W EUR                                                   | EUR    | - 0.50   | 0,00         |
| E Kredyty                     | Histona C Przelew H Koszyk płatności                             |        |          |              |
| ∲ Karty                       | GŁÓWNY<br>Historia (* Przelew 13.7)ecenia 🛒 Koszyk platności     | PLN    | 3 886.67 | 3 884,68     |
| Vnioski                       |                                                                  |        |          |              |
| E Kantor walutowy             | Electric (Straley Delectronic 13/Jecenic Electric detector       | PLN    | 2.00     | 2,00         |
| Kontrahenci                   | Branding Official Brandonnine Stereoons Storyk provide           |        |          |              |
| 🕻 Ustawienia                  | RACHUNEK                                                         | PLN    | 0,00     | 0,00         |
| Wiadomości                    | RACHUNEK newy BIEŻACY                                            |        |          |              |
| Bankowość dla<br>najmtodszych | Historia ♂Przelew © Doladowanie 13 Zlecenia ヺ Koszyk platności   | PLN    | 0.00     | 0,00         |
| y Świadczenia                 | RACHUNEK BIEŻĄCY                                                 | 0.11   | 0.00     |              |
| Tarcza                        | 🗮 Historia 🧭 Przelew 🛛 Doładowanie 📭 Zlecenia 🛒 Koszyk płatności | PLN    | 0.00     | 0,00         |
| e-Urzad - Profil Zaufany      | RACHUNER BIEZĄCY                                                 | PLN    | 0.00     | 0.00         |

Aby złożyć Wniosek Umocowanie lub sprawdzić status Wniosku Umocowanie należy w menu bocznym wybrać przycisk "Tarcza Antykryzysowa"

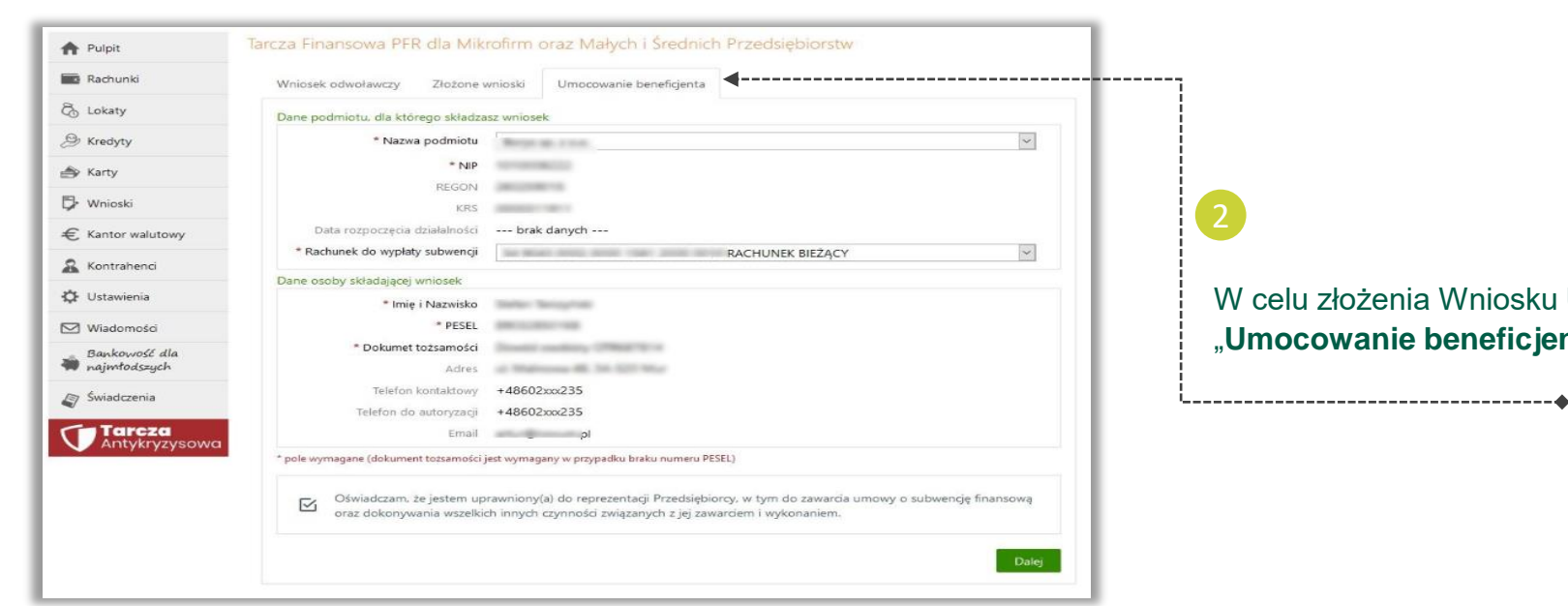

W celu złożenia Wniosku Umocowanie przejdź na zakładkę "Umocowanie beneficjenta"

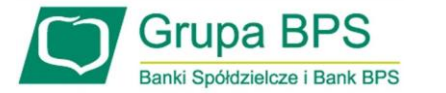

| Rachunki        | Wniosek odwoławczy Złożone v                          | mioski Umocowanie beneficjenta                                                                                                    | ,              |
|-----------------|-------------------------------------------------------|----------------------------------------------------------------------------------------------------|----------------|
| Lokaty          | Dane podmiotu, dla którego składza                    | sz wniosek                                                                                                    |                |
| Kredyty         | * Nazwa podmiotu                                      | Brown and a local                                                                                                    | ~              |
| (actu           | * NIP                                                 | server maile                                                                                                    |                |
| car ty          | REGON                                                 | Decision of the second second s                                                                                                    |                |
| Wnioski         | KRS                                                   | AND A CONTRACT OF A CONTRACT OF A CONTRACT O |                |
| Kantor walutowy | Data rozpoczęcia działalności                         | brak danych                                                                                                    |                |
| Kontrabenci     | * Rachunek do wypłaty subwencji                       | RACHUNEK BIEŻĄCY                                                                                                    | ~              |
| Rontranenei     | Dane osoby składającej wniosek                        |                                                                                                    |                |
| Ustawienia      | * Imię i Nazwisko                                     | Selection Services                                                                                                    |                |
| Wiadomości      | * PESEL                                               | AND CONTRACTOR                                                                                                    |                |
| Bankowość dla   | * Dokumet tożsamości                                  | Disabili conditing (1986) to a                                                                                                    |                |
| najmłodszych    | Adres                                                 | ul Waltona 48, 56, 527 War                                                                                                    |                |
| Świadczenia     | Telefon kontaktowy                                    | +48602xxx235                                                                                                    |                |
| Tarcza          | Telefon do autoryzacji                                | +48602xxx235                                                                                                    |                |
| Antykryzysowa   | Emai                                                  | pi la la la constituita de la constituita de la constita de la constituita de la constituita de la constituita de la con |                |
|                 | pole wymagane (dokument tozsamości )                  | est wymagany w przypadku maku numeru PosEL)                                                                                                    |                |
|                 | Oświadczam, że jestem up<br>oraz dokonywania wszelkie | rawniony(a) do reprezentacji Przedsiębiorcy, w tym do zawarcia umowy o subw<br>h innych czynności związanych z jej zawarciem i wykonaniem.                                                                                                    | ncję finansową |

Aby złożyć Wniosek Umocowanie wybierz przycisk "Dalej"

-----

| Vniosek odwoławczy | Złożone wnioski | Umocowanie beneficjenta |
|--------------------|-----------------|-------------------------|
| woje dane          |                 |                         |
| Imię               | e i Nazwisko    | driar                   |
|                    | * PESEL         | 7.2465                  |
| pole wymagane      |                 |                         |
|                    |                 | Dalei                   |

4

\_\_\_\_\_

W celu sprawdzenia statusu Wniosku Umocowanie wybierz zakładkę "**Złożone wnioski**" i przycisk "**Dalej**"

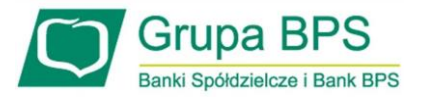

-----

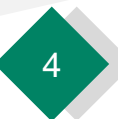

| DANE FIRMY                                                                                                    |
|----------------------------------------------------------------------------------------------------|
| Nazwa                                                                                                    |
| NIP                                                                                                    |
| Rodzaj dokumentów dla PFR                                                                                                    |
| Możesz załączyć następujące dokumenty potwierdzające Twoje umocowanie:<br>1. <b>Pełnomocnictwo</b> - opatrzone podpisem i datą nie późniejszą niż dzień złożenia wniosku o<br>subwencję/wniosek odwoławczy. W przypadku tej samej daty, o ważności pełnomocnictwa decyduje godzina<br>złożenia ostatniego z wymaganych podpisów kwalifikowanych. W razie braku wskazania godziny<br>pełnomocnictwo udzielone w dacie złożenia wniosku nie będzie mogło być zaakceptowane; dodatkowo<br>Pełnomocnictwo powinno zawierać elementy wskazane we <u>wzorcowym Pełnomocnictwie</u> opracowanym przez<br>PFR, |
| lub<br>2. <b>Oświadczenie</b> - wystawione po dacie złożenia wniosku o subwencję finansową, jeśli wcześniej nie udzielono<br>pełnomocnictwa osobie wnioskującej. Oświadczenie powinno zawierać elementy wskazane we <u>wzorcowym</u><br><u>Oświadczeniu</u> opracowanym przez PFR.                                                                                                    |
| Bez względu na wybrany dokument konieczne jest dołączenie odpisu z KRS lub wydruku z CEiDG.                                                                                                    |
| O Chcę załączyć dokument oświadczenia                                                                                                    |
| Chcę załączyć dokument pełnomocnictwa albo - w sytuacji gdy umowa była podpisana przez jedynego reprezentanta jednoosobowej działalności gospodarczej lub spółki handlowej - chcę załączyć jedynie wydruk z CEIDG lub wyciąg z KRS.                                                                                                    |
| Jeśli do potwierdzenia umocowania reprezentanta lub reprezentantów składających wniosek o dotację, chcesz użyć<br>dokumentów <b>pełnomocnictwa i oświadczenia jednocześnie</b> , przekaż te dokumenty pracownikowi oddziału<br>swojego banku, który je zweryfikuje.                                                                                                    |

- W celu złożenia Odpisu z KRS należy wybrać odpowiednią ścieżkę
- Po wybraniu przycisku "**Dalej**" zostaniesz przekierowany na kolejny ekran

| Wybór wniosku                                                    |  |
|------------------------------------------------------------------|--|
| Dla którego wniosku chcesz załączyć dokumenty?                   |  |
| <br>929100010000343MP złożony dnia 13.05.2020  Wniosek pierwotny |  |
| ✓ 929100010000343MP złożony dnia 13.05.2020<br>Wniosek pierwotny |  |
| 929100010000349MR złożony dnia 14.05.2020<br>Odwołanie           |  |

 Jeśli złożyłeś więcej niż jeden wniosek, to z listy wybierz ten, do którego chcesz dołączyć Odpis z KRS

| Wybór wniosku                                                   |                                                                                                    |      |
|-----------------------------------------------------------------|----------------------------------------------------------------------------------------------------|------|
|                                                                 | Forma prawna Spółka handlowa                                                                        |      |
| Dla którego wniosku chcesz załączyć dokumenty?                  |                                                                                                    |      |
|                                                                 | Wniosek pierwotny                                                                                   |      |
| Whinsek nierwotny                                               |                                                                                                    |      |
| Williser pletworky                                              | Numer wniosku                                                                                       |      |
|                                                                 | Data złożenia 13.05.2020 19:14                                                                      |      |
| Forma prawna                                                    |                                                                                                    |      |
|                                                                 | Imię i nazwisko umocowanego Jonasz Pietrzak                                                         |      |
|                                                                 | Typ identyfikatora PESEL                                                                            |      |
| Wskaż rodzaj działalności beneficjenta 💿 Spółka handlowa        | Irlent fileter                                                                                      |      |
| 🔘 Spółka cywilna                                                | i dei kyrikator                                                                                     |      |
|                                                                 |                                                                                                    |      |
| Wróć Dalej                                                      | Tak, firma posiada reprezentację jednoosobową, a wniosek zk                                         | ożył |
| <u>+</u>                                                        | Czy wniosek był złożony przez osobę jedyny jej reprezentant<br>bedaca jedynym reprezentantem firmy? |      |
|                                                                 | Nie                                                                                                 |      |
|                                                                 |                                                                                                    |      |
| Należy wybrać odpowiednią formę prawną swojej firmy             |                                                                                                    |      |
| Po wybraniu przycisku " <b>Dalej</b> " zostaniesz przekierowany | •                                                                                                   |      |
| na kolejny ekran                                                | w celu załączenia wyłącznie Odpisu z KKS należy wybrać tę opcję                                     |      |

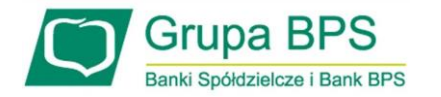

| Forma prawna                                                                                                    | Spółka handlowa                                                                                                    |
|----------------------------------------------------------------------------------------------------|----------------------------------------------------------------------------------------------------|
| Wniosek pierwotny                                                                                                    |                                                                                                    |
| Numer wniosku                                                                                                    | 929100010000343MP                                                                                                    |
| Data złożenia                                                                                                    | 13.05.2020 19:14                                                                                                    |
| Imię i nazwisko umocowanego                                                                                               | Jonasz Pietrzak                                                                                                    |
| Typ identyfikatora                                                                                                    | PESEL                                                                                                    |
| Identyfikator                                                                                                    | 60042400035                                                                                                    |
|                                                                                                    |                                                                                                    |
| Czy wniosek był złożony przez osobę<br>będącą jedynym reprezentantem firmy?                                               | <ul> <li>Tak, firma posiada reprezentację jednoosobową, a wniosek złożył jedyny jej reprezentant</li> <li>Nie</li> </ul> |
| Dokument potwierdzający umocowanie                                                                                        |                                                                                                    |
| Aktualny odpis z KRS na dzień złożenia<br>wniosku lub pełny odpis z KRS na dzień<br>złożenia dokumentów<br>Data dokumentu | odpis_pelny_70119_1603694794775.pdf ( <u>Pobierz</u> ) iī Usuń                                                           |
|                                                                                                    |                                                                                                    |

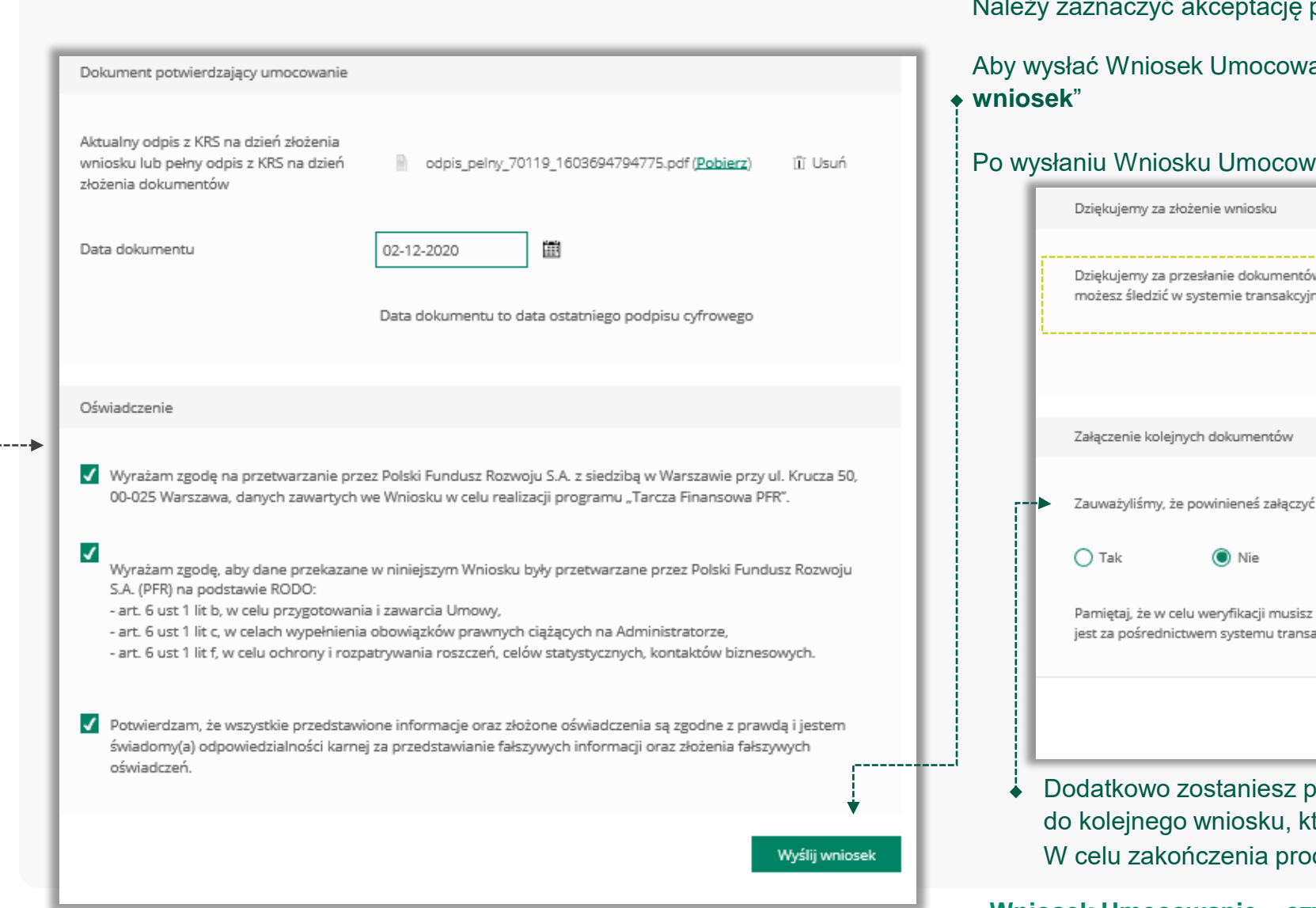

Należy zaznaczyć akceptację poszczególnych oświadczeń

Aby wysłać Wniosek Umocowanie do Banku należy wybrać przycisk "**Wyślij** wniosek"

Po wysłaniu Wniosku Umocowanie do Banku otrzymasz taki komunikat

Dziękujemy za przesłanie dokumentów. Wkrótce pracownik banku zweryfikuje ich poprawność. Status procesu możesz śledzić w systemie transakcyjnym. Zauważyliśmy, że powinieneś załączyć dokumenty do innego wniosku. Czy chcesz to zrobić teraz? Pamiętaj, że w celu weryfikacji musisz załączyć dokumenty do wszystkich wniosków. Powrót do formularza możliwy jest za pośrednictwem systemu transakcyjnego Dalei Dodatkowo zostaniesz poinformowany, że możesz dołączyć dokumenty do kolejnego wniosku, który jeszcze nie został przez Ciebie uzupełniony W celu zakończenia procesu kliknij "Dalej" +-----

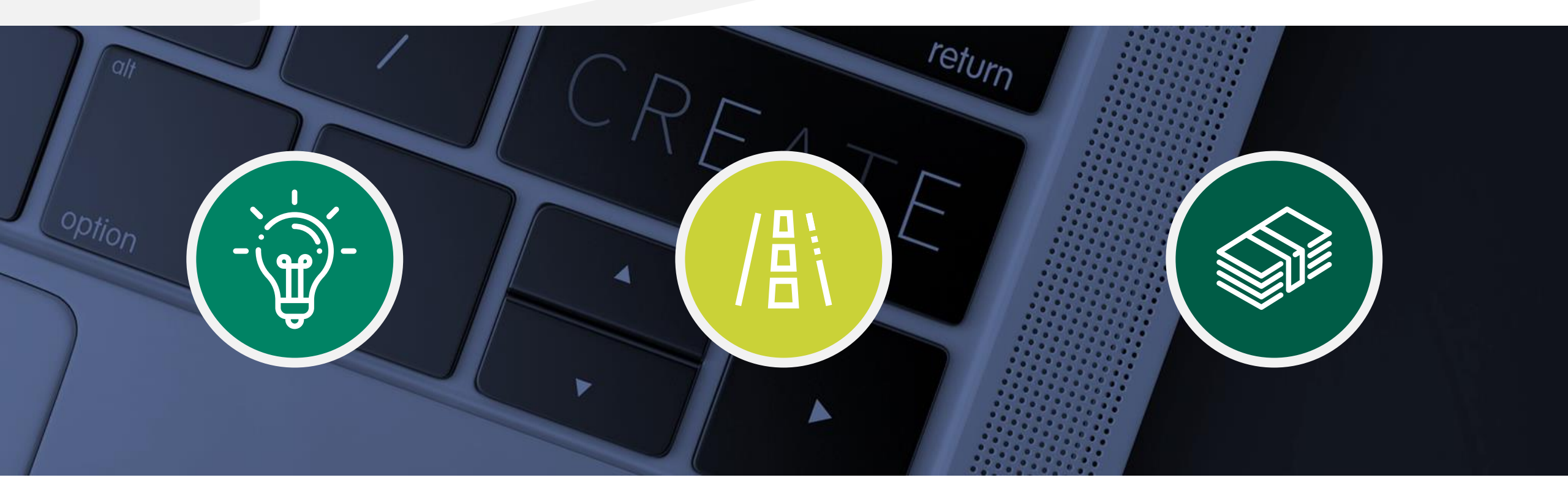

## Sprawdzenie statusu Wniosku Umocowanie w bankowości internetowej

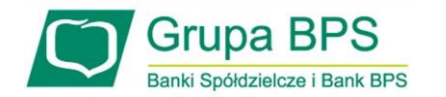

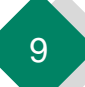

#### W celu sprawdzenia statusu Wniosku Umocowanie w bankowości internetowej, wykonaj poniższe kroki.

| Po kliknięciu " <b>Złożone wnioski</b> " zostaniesz przekierowany | na poniższy |
|-------------------------------------------------------------------|-------------|
| ekran                                                             |             |

| cza Finansowa PFI  | R dla Mikrofirm oraz Małych i Średnich Przedsiębiorstw 🟮 |
|--------------------|----------------------------------------------------------|
| Wniosek odwoławczy | Złożone wnioski Umocowanie beneficjenta                  |
| Twoje dane         |                                                          |
| Imię               | ę i Nazwisko                                             |
|                    | * PESEL                                                  |
| * pole wymagane    | Dalej                                                    |
|                    | Ť                                                        |
|                    |                                                          |
| W                  | V celu sprawdzenia statusu Wniosku Umocowanie            |

| Wnioski firmowe:                             |         |   |
|----------------------------------------------|---------|---|
| Tarcza Finansowa PFR dla<br>Mikrofirm i MŚP: | Wybierz | ~ |
| Lista Twoich wniosków                        |         | Ī |
| Wnioski 500+/Dobry Start                     | Wybierz | ~ |
|                                              |         |   |

W celu sprawdzenia statusu Wniosku Umocowanie należy z listy wybrać numer wniosku, do którego składałeś dokumenty potwierdzające umocowanie Beneficjenta

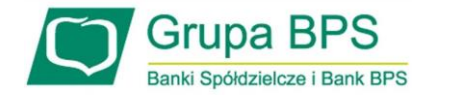

| Wnioski fin              | mowe:                                  |                                                        |
|--------------------------|----------------------------------------|--------------------------------------------------------|
| Tarcza Fina<br>Mikrofirm | insowa PFR dla<br>MŚP:                 | NIP firmy: 1010007990, wniosek nr: 8783000400003065P   |
| Szczegóły v              | vniosku                                |                                                        |
| Numer wn                 | iosku:                                 |                                                        |
| Status:                  |                                        | Dokumenty gotowe do weryfikacji przez pracownika Banku |
| Informacja               | dodatkowa:                             | Tutaj będzie komunikat błedu                           |
| lmię i nazw              | visko osoby wysyłającej wn             | iosek: Mariusz Kowalski                                |
| Przyznana                | kwota subwencji:                       | 0.00 PLN                                               |
| Dokument                 | y do pobrania                          |                                                        |
| Tecyzj                   | a Subwencji Finansowej.po<br>a PFR.pdf | df                                                     |

W polu "**Status**" jest podana informacja o aktualnym statusie Wniosku Umocowanie

#### PAMIĘTAJ!

Dopiero status Wniosku: "**Dokumenty zweryfikowane pozytywnie**" oznacza zakończenie procesu potwierdzenia umocowania Beneficjenta

Istnieje możliwość pobrania Umowy Subwencji Finansowej, która została już przez Przedsiębiorcę

| Grupa BPS Pot                                                            | wierdzenie złożenia wniosku<br>EXIODODODOT608 |
|--------------------------------------------------------------------------|-----------------------------------------------|
| Wnioski firmowe:                                                         |                                               |
| Tarcza Finansowa PFR dla<br>Mikrofirm i MŚP:                             | ~                                             |
| Szczegóły wniosku                                                        |                                               |
| Numer wniosku:                                                           |                                               |
| Status:                                                                  | Dokumenty zweryfikowane pozytywnie            |
| Informacja dodatkowa:                                                    |                                               |
| lmię i nazwisko osoby wysyłającej wniosek:                               | Mariusz Kowalski                              |
| Przyznana kwota subwencji:                                               | 90000.00 PLN                                  |
| Dokumenty do pobrania                                                    |                                               |
| <ul> <li>Potwierdzenie odwołania.pdf</li> <li>Decyzja PFR.pdf</li> </ul> |                                               |

W przypadku Wniosków, które zostały zweryfikowane pozytywnie przez pracownika Banku, w polu "**Status**" pojawia się właściwy komunikat

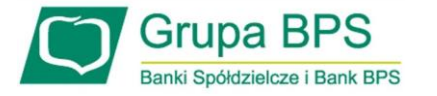

| Bank BPS<br>Grupa BPS                        | Potwierdzenie złożenia wniosku<br>EXI000000007612       |
|----------------------------------------------|---------------------------------------------------------|
| Wnioski firmowe:                             |                                                         |
| Tarcza Finansowa PFR dla<br>Mikrofirm i MŚP: | ~                                                       |
| Szczegóły wniosku                            |                                                         |
|                                              |                                                         |
| Numer wniosku:                               |                                                         |
| Status:                                      | Negatywna weryfikacja dokumentów - wymagane ponowne 🛛 🗲 |
| Informacja dodatkowa:                        | Tutaj będzie komunikat błedu                            |
| lmię i nazwisko osoby wysyłającej wni        | osek:                                                   |
| Przyznana kwota subwencji:                   |                                                         |

W przypadku Wniosku, który został zweryfikowany negatywnie przez pracownika Banku, w polu "**Status**" pojawia się właściwy komunikat. Status ten oznacza, że pracownik Banku negatywnie zweryfikował przesłane przez Ciebie dokumenty. Pracownik Banku będzie się z Tobą kontaktował w celu wyjaśnienia co dokładnie należy poprawić

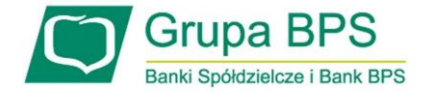

------